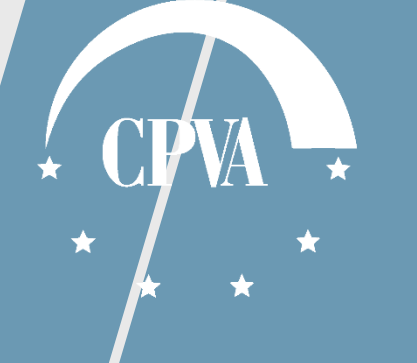

# DMS sutarties informacija

Versija 3

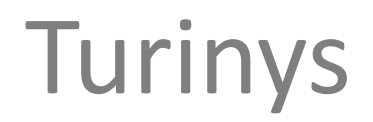

#### 1. Sutarties duomenų peržiūra

2. Sutarties pranešimo siuntimas ir peržiūra

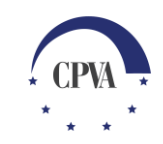

4

8

2

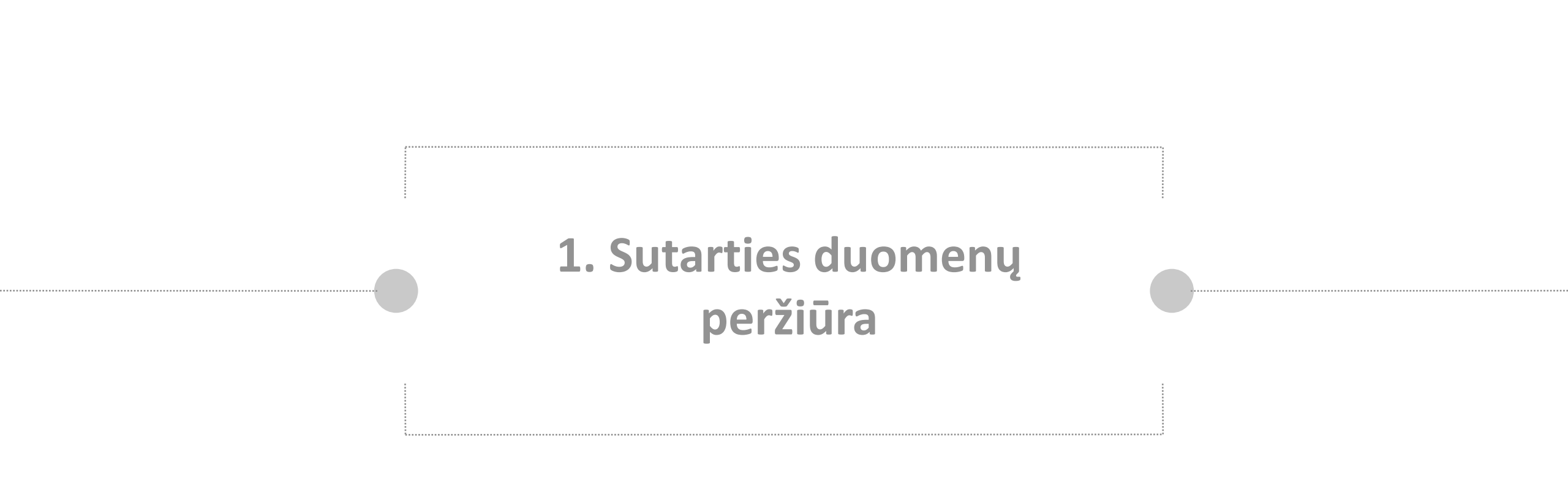

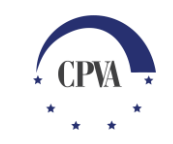

#### Sutarties duomenų peržiūra (1)

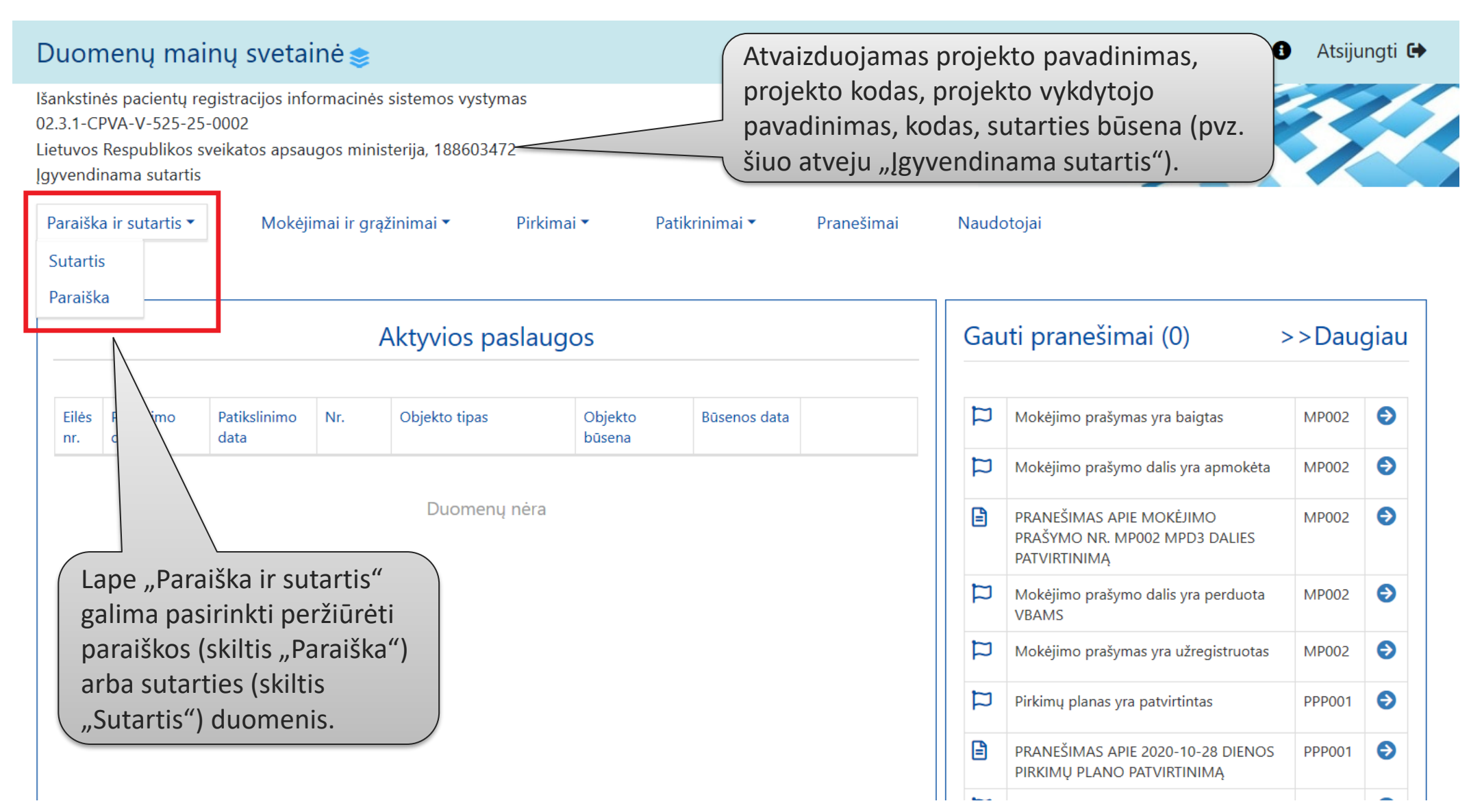

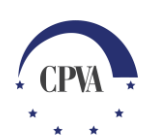

### Sutarties duomenų peržiūra (2)

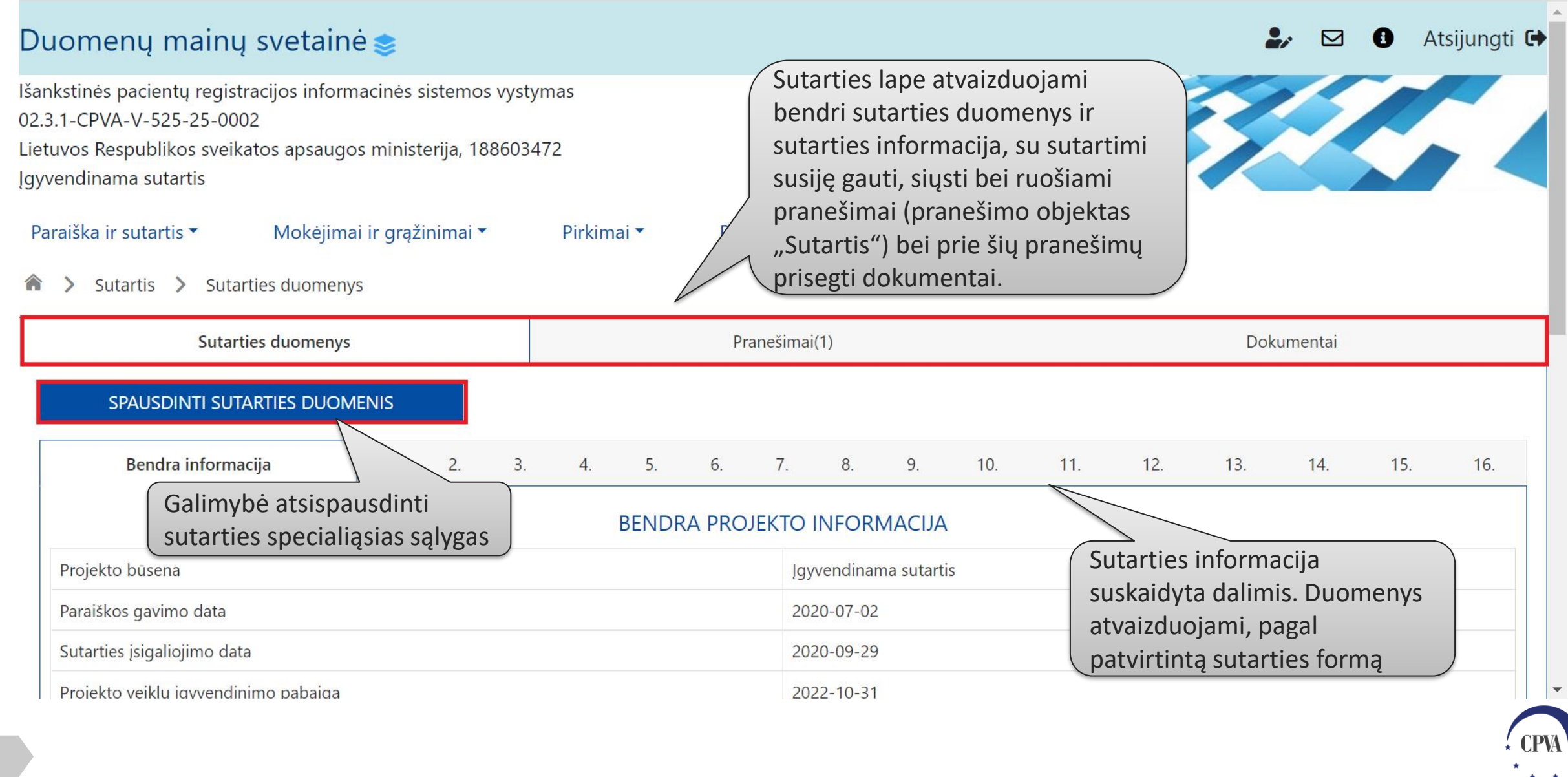

#### Sutarties duomenų peržiūra (3)

| Duomenų main<br>Išankstinės pacientų reg<br>02.3.1-CPVA-V-525-25-<br>Lietuvos Respublikos sv<br>Igyvendinama sutartis<br>Paraiška ir sutartis •<br>Paraiška ir sutartis •<br>Sutarties duomenys<br>DOKUMENTAI | nų svetainė<br>gistracijos informacinė<br>2002<br>veikatos apsaugos min<br>Mokėjimai ir gr<br>Pokumentai<br>Pranešimai(1) | atai" atvaizduojami<br>es dokumentai,<br>a projekto sutarties<br>lima parsisiųsti bei |                                      |                 |                                            |
|----------------------------------------------------------------------------------------------------|----------------------------------------------------------------------------------------------------|---------------------------------------------------------------------------------------|--------------------------------------|-----------------|--------------------------------------------|
| Data                                                                                                    | Įkėlimo laikas ↓                                                                                                    | Tipas                                                                                 | Pavadinimas                          | Rinkmenos dydis | Rinkmena                                   |
| ۹ 🖬                                                                                                    | ۹ 🖬                                                                                                    | Q                                                                                     | Q                                    | Q               |                                            |
| 2020-11-23                                                                                                    | 2020-11-23 14:18                                                                                                    | Pateiktų pirkimų<br>sutarčių sąrašas                                                  | Pateiktų pirkimų<br>sutarčių sąrašas | 6.8 KB          | Pateikt_pirkim_sutari_paket_ataskaita.xlsx |
| 2020-10-26                                                                                                    | 2020-10-26 09:44                                                                                                    | Kitas dokumentas                                                                      | Pasirašytas vykdytojo<br>pranešimas  | 324.5 KB        | 🖻 Pasirašytas vykdytojo pranešimas.pdf 🛛 🛃 |
| 2020-10-26                                                                                                    | 10-26 2020-10-26 09:44 Kita                                                                                               |                                                                                       | Pirkimu_plano_el_for                 | 1.3 MB          | Pirkimu_plano_el_forma_20201026.pdf        |
| GRĮŽTI                                                                                                    |                                                                                                    |                                                                                       |                                      |                 |                                            |

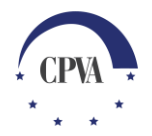

## 2. Sutarties pranešimų siuntimas bei peržiūra

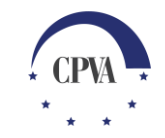

#### Sutarties pranešimo siuntimas ir peržiūra (1)

|                                                                                                    | Duomenų mainų svetainė 📚 |       |                 |                                                                              |                    |                     |                    |  | " ⊠                | 1 At    | sijungti 🗭 |
|----------------------------------------------------------------------------------------------------|--------------------------|-------|-----------------|------------------------------------------------------------------------------|--------------------|---------------------|--------------------|--|--------------------|---------|------------|
|                                                                                                    |                          |       |                 |                                                                              |                    |                     |                    |  |                    |         |            |
| Igyvendinama sutartis<br>Paraiška ir sutartis<br>Sutartis<br>Paraiška<br>Paraiška<br>Pranešimai<br>Paraiška<br>Sutartis couom<br>Pranešimai<br>Pranešimai<br>Pranešimai<br>Pranešimai<br>Pranešimai<br>Pranešimai |                          |       |                 |                                                                              |                    |                     |                    |  |                    |         |            |
| 1. Pavyzdžiui, no                                                                                                    | orint sul                | kurti | ranešimo<br>šis | Pranešimo pavadinimas                                                        | Pranešimo<br>tipas | Pranešimo data      | Objektas           |  | Objekto<br>numeris | Dok. sk |            |
| ir išsiusti nauja k                                                                                                    | r išsiusti nauja bendro  |       |                 | Q                                                                            | Q                  | ۹ 🖬                 | ٩                  |  |                    | Q       |            |
| pobūdžio pranešimą,                                                                                                    |                          |       | nešimas         | Dėl paskesnės pirkimo patikros                                               | Gautas             | 2020-12-10          | Sutartis           |  |                    | 0       | ۲          |
|                                                                                                    |                          | /ta   | nešimas         | Dėl dokumentų sąrašo atnaujinimo                                             | Gautas             | 2020-10-26          | Sutartis           |  |                    | 1       | ۲          |
| nrojekto sutartis                                                                                                    |                          | μα    | nešimas         | Dėl dokumentų sąrašo atnaujinimo                                             | Gautas             | 2020-10-02          | Sutartis           |  |                    | 1       | ۲          |
| atidaromas Sutarties"                                                                                                    |                          |       | nešimas         | DĖL sutarties priskyrimo                                                     | Siųstas            | 2020-09-28          | Sutartis           |  |                    | 1       | ٢          |
| pranešimu lanas                                                                                                    | ar ties                  |       | nešimas         | Teikiama sutratis CPO50315                                                   | Siųstas            | 2020-09-28          | 020-09-28 Sutartis |  |                    | 2       | ٢          |
|                                                                                                    |                          |       | ranešimas       | Dėl naujai įvestų sutarčių faktinių duomenų                                  | Gautas             | 2020-09-02          | Sutartis           |  |                    | 1       | ٢          |
|                                                                                                    | PR034                    | ł Pr  | ranešimas       | Dėl informavimo apie projektus reikalavimų<br>laikymosi interneto svetainėje | Gautas             | 2020-08-24          | Sutartis           |  |                    | 0       | ۲          |
|                                                                                                    | PR033                    |       | ranešimas       | Dėl MP18, teikiami aktai                                                     | Siųstas            | 2020-05-25 Sutartis |                    |  |                    | 2       | ٢          |
| PR032                                                                                                    |                          | Pr    | ranešimas       | Dėl pokyčių                                                                  | Gautas             | 2020-05-14          | Sutartis           |  |                    | 0       | ٢          |
|                                                                                                    |                          |       |                 |                                                                              |                    |                     |                    |  |                    |         |            |

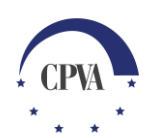

#### Sutarties pranešimo siuntimas ir peržiūra (2)

| Už<br>pa                                                          | pildomas p<br>vadinimas<br>Objektas: * | oranešir<br>ir tekst<br><sub>Sutartis</sub> | mo<br>as .                         |                                                                                                    | Naujas pranešim                                                                                                    | as                                          |                      | <b>₽</b> , ⊠ <b>(</b> ) | Atsijungti 🕩                                                                    |                                                               |
|-------------------------------------------------------------------|----------------------------------------|---------------------------------------------|------------------------------------|----------------------------------------------------------------------------------------------------|----------------------------------------------------------------------------------------------------|---------------------------------------------|----------------------|-------------------------|---------------------------------------------------------------------------------|---------------------------------------------------------------|
| r                                                                 | Pavadinimas: *                         | Pranešimo pavadinimas                       |                                    |                                                                                                    |                                                                                                    |                                             |                      |                         |                                                                                 |                                                               |
|                                                                   | Pranešimas: *                          | Pranešimo<br>1ENŲ SĄR/                      | tekstas E<br>C<br>r<br>a<br>r<br>p | sant poreikiui g<br>okumentai gal<br>inkmenas ant la<br>utomatiškai. Pa<br>nygtuko [Pasirir<br>inkmenos pasir<br>asirenkama no | gali būti pridedami dokun<br>i būti pridedami nutempu<br>auko, rinkmenos įkeliamo<br>aspaudus ant<br>nkite rinkmeną], atidaron<br>rinkimo langas, kuriame<br>prima įkelti rinkmena. | nentai.<br>us<br>os<br>nas                  |                      |                         | Pranešimas<br>išsiųstas jį p<br>el. parašu (,<br>ir siųsti") ar<br>parašo ("Siu | gali būti<br>asirašius<br>,Pasirašyti<br>ba be el.<br>įsti"). |
| Jei nebenor                                                       | rima kurti                             | Ļ                                           | Įkėlimo laikas                     | Tipas *                                                                                                    | Pavadinimas *                                                                                                    | Aprašymas                                   | Dydis                | Rinkmena                |                                                                                 |                                                               |
| pranešimo, paspaudus<br>,Atšaukti" pakeitimai<br>nebus išsaugoti. |                                        | 2021-01-06 18:00:47                         | Kitas dokumentas                   | Pranešimo dokumentas<br>Nutempkite rinkmenas čia                                                                               | Dokumento aprašymas, jei reikia<br>Pranešimas g<br>išsaugotas jo                                                                                                    | <sup>239.2 кв</sup><br>gali būti<br>neišsiu | 8+priedas_Ataskaita+ | :a+po                   |                                                                                 |                                                               |
|                                                                   | ATŠAUKTI                               |                                             |                                    |                                                                                                    | PASIRINKITE RINKMEN                                                                                                    | AS                                          | SAUG                 | GOTI SIŲSTI P           | PASIRAŠYTI IR SIŲSTI                                                            | · CPVA                                                        |

#### Sutarties pranešimo siuntimas ir peržiūra (3)

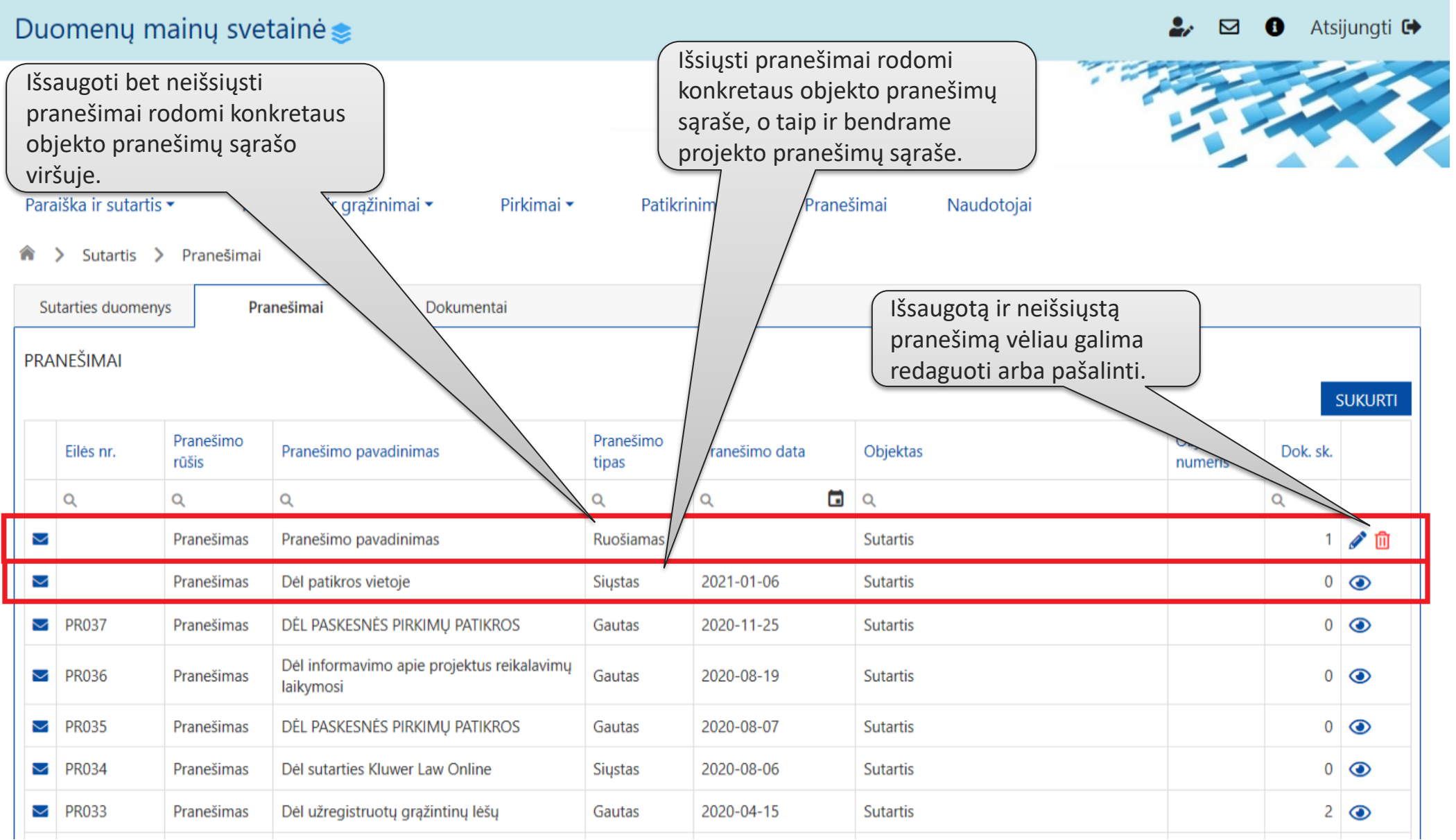

10

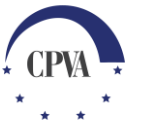